Guía de instalación para la actualización de tu sistema multimedia EASY LINK

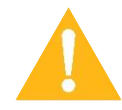

Atención: esta actualización solo funciona para los vehículos Renault equipados con pantallas EASY LINK de 18,9cm (7") y 23,6cm (9,3").

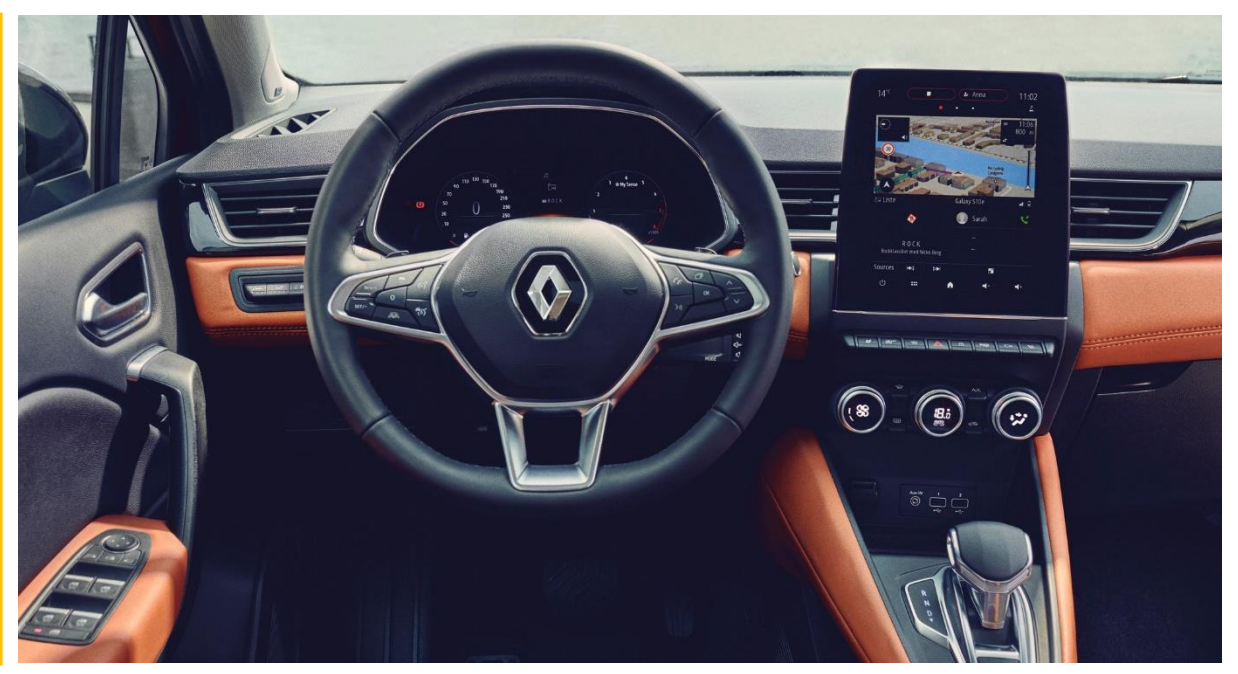

#### **RECORDATORIO:**

EASY LINK dispone del servicio Auto-Update para actualizaciones a distancia ("Over The Air") de cartografía del país favorito y algunas actualizaciones ligeras de software. Esto le permite tener su sistema actualizado mientras conduce.

*El procedimiento descrito en esta guía es para actualizaciones de software de mayor tamaño, a realizar con carácter esporádico.* 

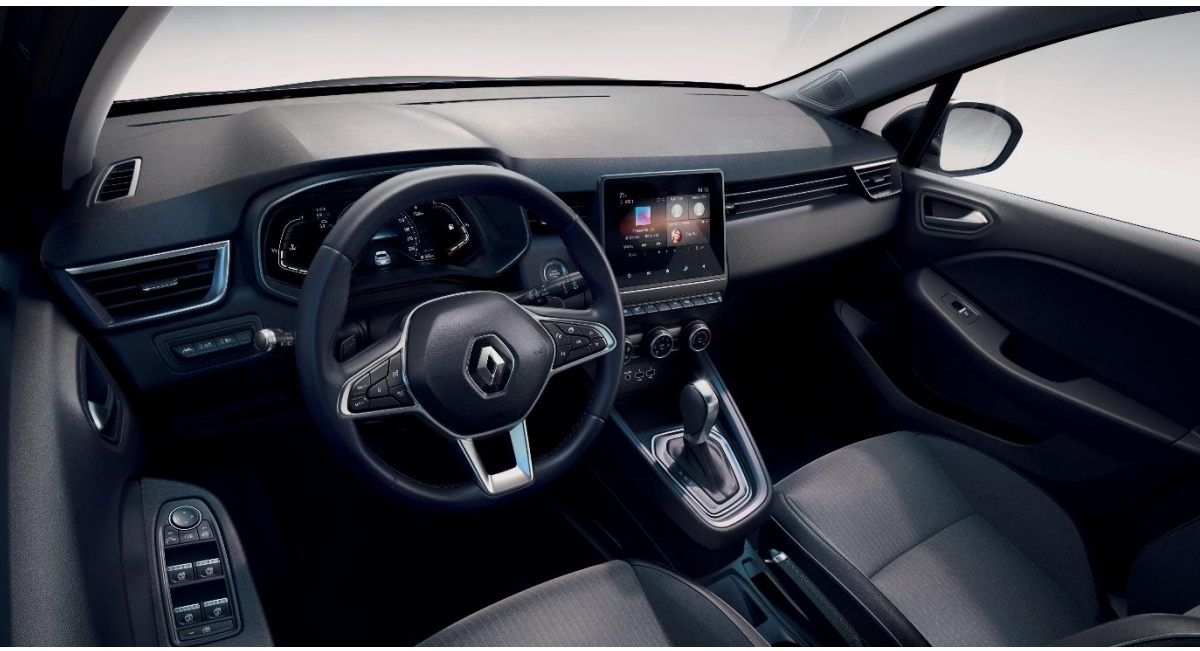

(radio, conexión Bluetooth, navegación...) no

los diez últimos

estarán accesibles durante

minutos de la actualización.

## GUÍA DE ACTUALIZACIÓN DEL SISTEMA

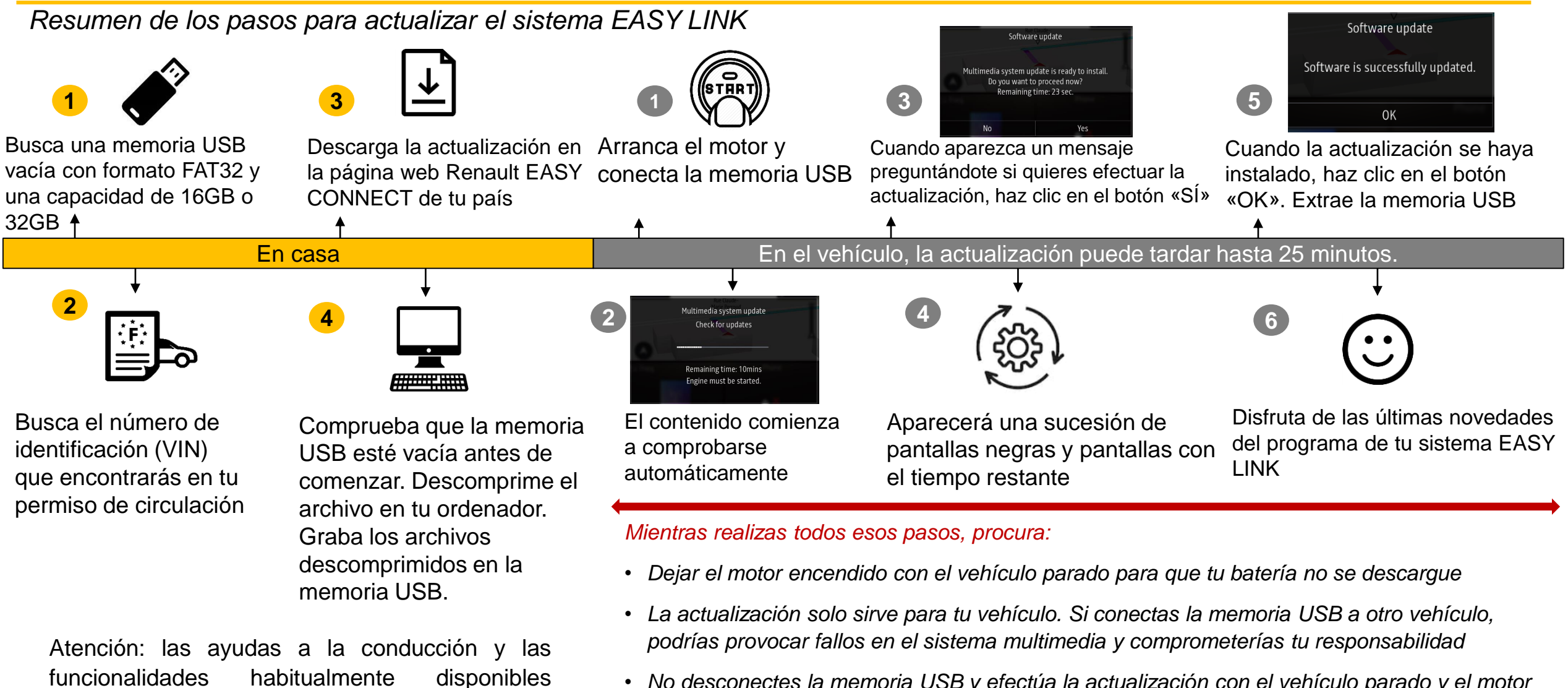

 No desconectes la memoria USB y efectúa la actualización con el vehículo parado y el motor encendido

#### ¿Por qué es recomendable realizar esta actualización?

Te permite disfrutar de las últimas novedades del programa, de nuevas funcionalidades y de un diseño y una ergonomía mejorados.

#### Antes de realizar la actualización, busca:

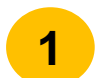

Una memoria USB con un **formato FAT32** y una **capacidad de 16GB o 32GB.** Para conocer el formato de tu memoria USB, conéctala a tu ordenador, haz clic en la memoria con el botón derecho del ratón y, luego, haz clic en «Propiedades».

| eneral Tools Sh                               | aring ReadyBoost Custor                  | nize    |  |
|-----------------------------------------------|------------------------------------------|---------|--|
| Type: Rem<br>File system: FAT:<br>Used space: | ovable Disk<br>32<br>4,883,341,312 bytes | 4.54 GB |  |
| Canacity:                                     | 10,828,414,976 Dytes                     | 14.6 GB |  |
|                                               |                                          |         |  |

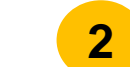

- Tu número de identificación (VIN) que se encuentra:
- En tu permiso de circulación, en la casilla E
- En distintos lugares de tu vehículo:

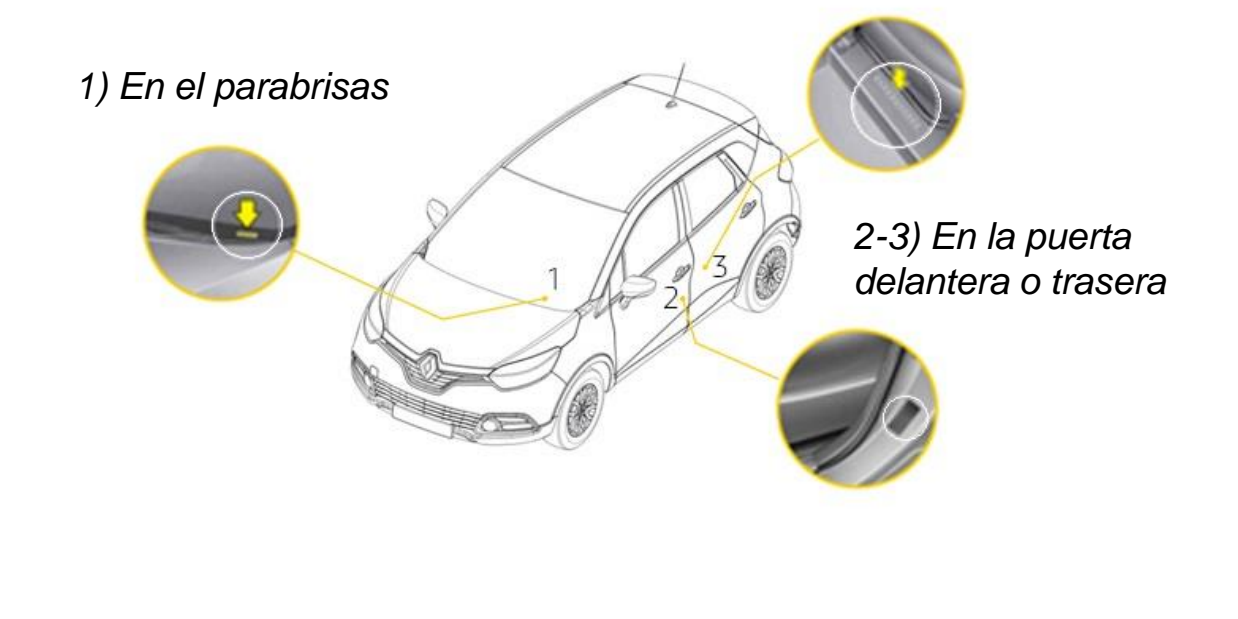

#### ¿Cómo efectuar la actualización?

3.1 Descarga la versión de la actualización que encontrarás en la página web Renault EASY CONNECT de tu país

## Mise à jour EASY LINK trouvée : MARCH\_2020 283C32219R RDCX EUR A réaliser avec une clef USB format FAT 32, capacité 16 Go minimum La mise à jour peut prendre jusqu'à 25 minutes. Elle devra être effectuée moteur tournant, véhicule à l'arrêt. certaines aides à la conduite et/ou fonctionnalités ne seront pas disponibles pendant la mise à jour. **GUIDE MISE À JOUR** Télécharger la mise à jour : 1/4 version MARCH 2020 283C32219R RDCX EUR ✓ J'ai pris connaissance des préconisations du quide d'installation et je m'engage à les respecter பீ Télécharger la mise à jour

Accede a la página web <u>https://www.renault.es/easy-</u> <u>connect/actualizacion-</u> <u>ayuda.html</u> Sigue las indicaciones presentes en todas las páginas.

Asegúrate de que tu conexión a internet esté activa durante todo el procedimiento.

• No interrumpas la descarga.

#### ¿Cómo efectuar la actualización?

#### 3.2 Descomprime la carpeta descargada en tu ordenador:

- Para descomprimir la carpeta descargada, te recomendamos utilizar el programa http://7zip.fr/
- No cambies el nombre de los archivos descomprimidos ni los modifiques

Para descomprimir un archivo, haz clic con el botón derecho del ratón en el archivo y selecciona «Extraer todo»

| This PC > Downloads > Update    |            |                                                                  |           | 283C32219R_SelfCare_mbx_eur        |                           |                            |  |                 |
|---------------------------------|------------|------------------------------------------------------------------|-----------|------------------------------------|---------------------------|----------------------------|--|-----------------|
|                                 |            |                                                                  | Share     | View                               |                           |                            |  | ~ 😨             |
| Name                            | Date mo    | X                                                                | Pasta M   | Cut Copy path                      | Rename New Item •         | Edit Select all            |  |                 |
| * 203C32219K_SeliCale_IIIDX_eui | 12/05/20 ← | Extract Compressed (Zipped) Folders                              | l ance    | Paste shortcut to * to *           | folder                    | History 💾 Invert selection |  |                 |
| 283C32219R_SelfCare_rdcx_eur    | 12/03/20   |                                                                  | Clipboard | Organize                           | New                       | Open Select                |  |                 |
| 283C32219R_SelfCare_rnfx_eur    | 12/03/20   | Select a Destination and Extract Files                           | ۲t < 📕 ،  | his PC > Downloads > Update > 283C | 32219R_SelfCare_rnbx_eur  | Size                       |  | ✓ ひ Search 28 タ |
| *                               |            | Files will be extracted to this folder:                          | 955       | adr_type_readme                    | 27/02/2020 19:49 Text Doe | ument 1 KB                 |  |                 |
|                                 |            | C:\Users\Downloads\Update\283C32219R SelfCare rnbx eur           |           | alliance.sig                       | 03/03/2020 11:43 SIG File | 1 KB                       |  |                 |
|                                 |            | allosen (ponniodal (opdate (cosesce rangoni allosined og nanged) | ids 🛪     | alliance                           | 02/03/2020 22:10 XML Do   | cument 1 KB                |  |                 |
|                                 |            |                                                                  | nts 🖈     | Bosch.cms                          | 28/02/2020 07:02 CMS File | 3 KB                       |  |                 |
|                                 |            | Show extracted files when complete                               | *         | bosch                              | 28/02/2020 07:02 XML Do   | cument 14 173 KB           |  |                 |
|                                 |            |                                                                  | ons store | container.iso.bin                  | 27/02/2020 19:47 BIN File | 2 026 KB                   |  |                 |
|                                 |            |                                                                  |           | dyn_nav.bsh.tar.gz.bin             | 27/02/2020 19:47 BIN File | 60 800 KB                  |  |                 |
|                                 |            |                                                                  | t         | dynweb.bsh.tar.gz.bin              | 27/02/2020 19:47 BIN File | 10 KB                      |  |                 |
|                                 |            |                                                                  |           | fw.adr.bsh.tar.bin                 | 27/02/2020 19:48 BIN File | 19 670 KB                  |  |                 |
|                                 |            |                                                                  |           | fw.boot.bsh.tar.bin                | 28/02/2020 07:02 BIN File | 51 810 KB                  |  |                 |
|                                 |            |                                                                  |           | fw.cpld.bsh.tar.bin                | 27/02/2020 19:48 BIN File | 80 KB                      |  |                 |
|                                 |            |                                                                  |           | fw.fpga.bsh.tar.bin                | 27/02/2020 19:48 BIN File | 450 KB                     |  |                 |
|                                 |            |                                                                  |           | fw.swutools.bsh.tar.bin            | 27/02/2020 19:48 BIN File | 2 040 KB                   |  |                 |
|                                 |            |                                                                  |           | tw.sxm.bsh.tar.bin                 | 27/02/2020 19:48 BIN File | 3 220 KB                   |  |                 |
|                                 |            |                                                                  |           | tw.teseo.bsn.tar.bin               | 27/02/2020 19:48 BIN File | 1 560 KB                   |  |                 |
|                                 |            |                                                                  |           | IW.V850.bsh.tar.bin                | 27/02/2020 19:48 BIN File | 3 840 KB                   |  |                 |
|                                 |            |                                                                  |           | gcn.727.bsh.tar.bin                | 27/02/2020 19:48 BIN File | 57 UTU KB                  |  |                 |
|                                 |            |                                                                  |           | gen 724 beh tar bin                | 27/02/2020 19:40 BIN File | 21 020 KB                  |  |                 |
|                                 |            | Extract Cancel                                                   |           | acn 735 bsh tar bin                | 27/02/2020 19:48 BIN File | 33 720 KB                  |  |                 |
|                                 |            |                                                                  |           | gen 35.531 tan bin                 | 27/02/2020 19:48 BIN File | 27 660 KB                  |  |                 |
|                                 |            |                                                                  |           | genes issintation                  | 27/02/2020 19:48 BIN File | 58 670 KB                  |  |                 |
|                                 |            |                                                                  |           | gcn.831_734_chenc.bsh.tar.bin      | 27/02/2020 19:48 BIN File | 58 690 KB                  |  |                 |

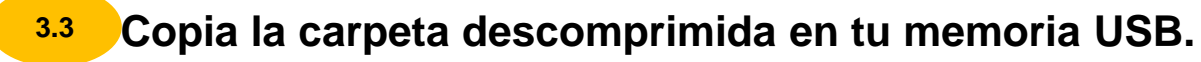

- No copiar los archivos sueltos, sino dentro de la carpeta
- Antes de copiar la carpeta, vacía la memoria USB. Esta memoria debe contener únicamente esta carpeta con sus archivos

comenzará

а

V

comprobar

#### ¿Cómo efectuar la actualización? Arranca el motor y conecta tu memoria USB en uno de los puertos USB de la consola central. sistema detectará la memoria Tu 2 automáticamente el contenido de la actualización. Multimedia system update Check for updates Si el contenido de la memoria está dañado, aparecerá un mensaje de error solicitándote que vuelvas a descargar el contenido. No es necesario que realices ninguna acción. Remaining time: 10mins Engine must be started. Este paso dura como máximo diez minutos.

- Por razones de seguridad, realiza esta operación con el vehículo parado. ٠
- Mantén el motor encendido para que no se descargue la batería. •
- En el caso de un vehículo térmico, efectúa la actualización en un lugar ventilado (preferentemente en el exterior). ٠
- No desconectes la memoria USB mientras se realizan estos pasos para no interrumpir la actualización. ٠
- Utiliza una memoria USB por vehículo y por descarga. No utilices la actualización para otro vehículo ٠ En caso contrario, podrías provocar fallos en el sistema multimedia y comprometerías tu responsabilidad.

#### ¿Cómo efectuar la actualización?

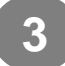

### Cuando termine la verificación del contenido, aparecerá un mensaje de instalación

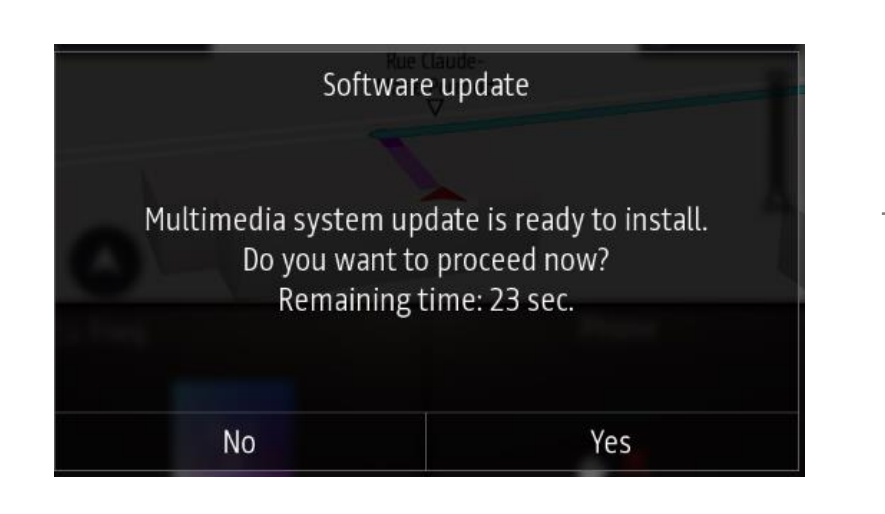

Tu sistema detectará la actualización. Aparecerá una pantalla durante 30 segundos para que aceptes o rechaces la actualización.

Si haces clic en «sí»: se iniciará la actualización

<u>Si haces clic en «no»:</u> la instalación se interrumpirá, pero podrás actualizar tu sistema más adelante

Si no haces clic durante esos 30 segundos: se iniciará la actualización automáticamente

- La actualización puede tardar hasta 25 minutos.
- Mantén el motor encendido para que no se descargue la batería.
- No desconectes la memoria USB mientras se realizan estos pasos para no interrumpir la actualización.

Atención: las ayudas a la conducción y las funcionalidades habitualmente disponibles (radio, conexión Bluetooth, navegación...) no estarán accesibles durante los diez últimos minutos de la actualización.

### ¿Cómo efectuar la actualización?

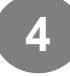

#### Si aceptas la actualización, solo tienes que esperar

- Es normal que aparezca una sucesión de pantallas negras y pantallas con el tiempo restante.
- Mantén el motor encendido para que no se descargue la batería.
- No desconectes la memoria USB mientras se realizan estos pasos para no interrumpir la actualización.
- Atención: las ayudas a la conducción y las funcionalidades habitualmente disponibles (radio, conexión Bluetooth, navegación...) no estarán accesibles durante los diez últimos minutos de la actualización.
- Una vez finalizada la instalación, el sistema se reiniciará una o varias veces y mostrará pantallas negras, en ocasiones encendidas durante varios minutos. Espera a que el proceso finalice, no realices ninguna acción en el vehículo y no extraigas la memoria USB.

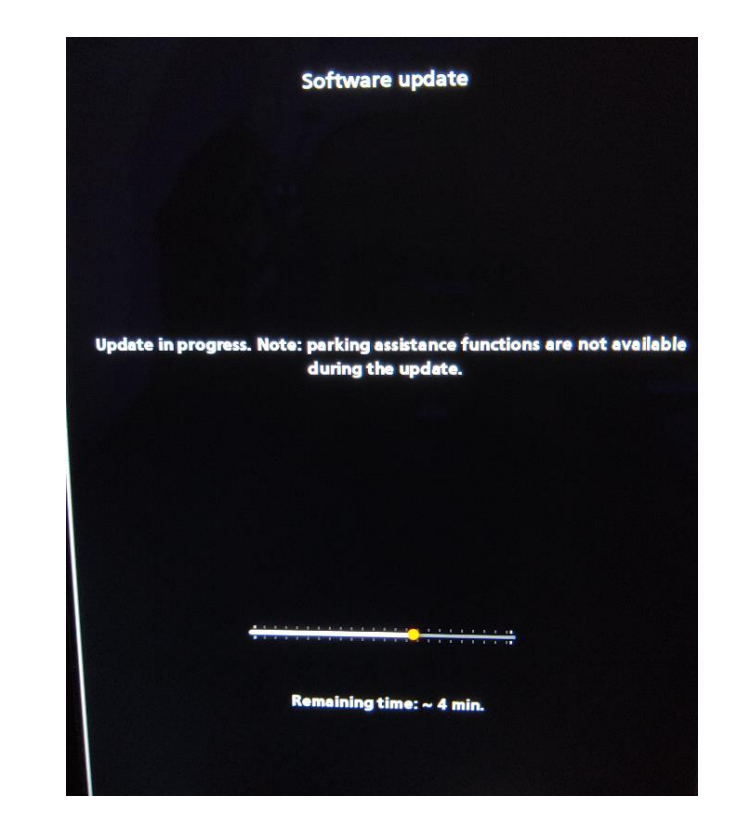

#### ¿Cómo efectuar la actualización?

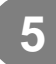

Haz clic en «OK» cuando el programa se haya actualizado.

Si el programa se ha actualizado correctamente, aparecerá este mensaje final:

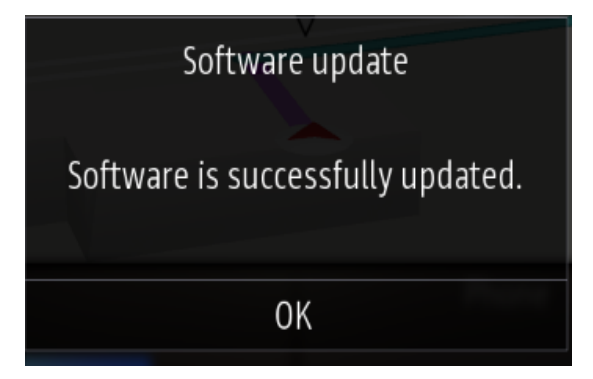

La instalación ha finalizado, ya puedes extraer la memoria USB